# 高德移动导航使用手册

## V1. 0

Windows Mobile版

《高德移动导航使用手册》及其配套系统软件的版权属本公司所有,受中华人民共和国法 律保护。 重要提示:未获高德软件有限公司明确的书面许可,任何人或单位不得对本软件 的全部或部分内容进行复制或将其存储在数据库中,不得进行电子、机械或其他方式的影印、 拷贝或备份,不得通过载声体或其他任何方式进行复制,所有其他标记分属于其各自的所有 者;本文件所包含的信息可能更改,事先恕不另行通知。

### 免责声明

《高德移动导航使用手册》是由高德软件有限公司编制,旨在为用户提供一个使用手 机导航系统的信息指引。在编制过程中,本公司尽可能确保手册中所有内容(包括文字、图 形、图标等)的准确性和完整性,但本公司对手册内容的准确性和完整性不作任何保证。本 手册的内容仅供参考,对于用户使用本手册带来的任何后果和损失,本公司概不负责。

用户一经购买使用《高德移动导航软件》,即表示同意本公司对于用户在使用本系统时 所发生的任何直接或间接的损失一概免责。

本声明解释权归高德软件有限公司,如有争议,以中华人民共和国现行有效的法规法律 为依据。

#### 高德软件有限公司

### 重要提示

感谢您购买本产品!为了实现您对本产品的安全和有效使用,本公司向您进行特别提示 如下:

1、本机电子地图及路口语音提示仅供参考,可能与实际路况有所不同,请在遵守实地 交通规则的前提下使用本系统,按照实际路况驾驶。

3、GPS 定位与天气、环境及接收器等各因素相关,本系统不保证定位完全准确,请结 合其他信息判断。

4、实际导航中请勿以本系统为唯一参考依据,因使用本系统而产生的直接的、间接的、 连带的、特殊的后果由用户自行承担,系统设计者和生产者不负任何责任。

5、禁止非法拷贝、反编译、破解或传播本系统。

6、购买本产品后,请妥善保存产品包装盒内的所有物品(包括包装盒)以及产品发票, 这些物品的遗失、损坏都有可能导致用户无法享受正常的售后服务。

7、请在购买并安装激活本产品后将程序运行到"版本信息"界面(方法见详细说明中 系统设置部分),将 "序列号"和"安装码"记录在此:

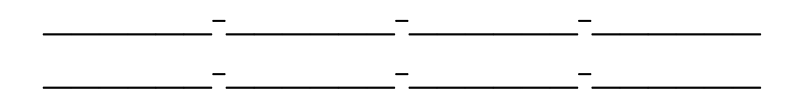

注意:

1、"序列号"和"安装码" 对于确认用户身份十分重要!请用户务必准确记录这两条信息, 这将关系到您是否能够享受到正常的售后服务,如更新升级等。

2、每个用户序列号仅可注册一次。

8、说明书中包含的各图片仅作参考,以实际效果为准!

| 1. | 总体介约   | 召                                     | 4  |
|----|--------|---------------------------------------|----|
|    | 1. 1.  | 启动与退出                                 | 4  |
|    | 1. 2.  | 界面介绍                                  | 5  |
| 2. | 去哪儿    |                                       | 11 |
|    | 2.1.   | 关键字搜索                                 | 11 |
|    | 2. 2.  | 联系人                                   | 13 |
|    | 2. 3.  | 我的收藏                                  | 14 |
|    | 2.4.   | 照片导航                                  | 14 |
|    | 2. 5.  | 历史记录                                  | 15 |
|    | 2. 6.  | 十字路口                                  | 16 |
|    | 2.7.   | 多个途经点                                 | 16 |
|    | 2. 8.  | 区域设置                                  | 17 |
|    | 2.9.   | 周边查询                                  | 17 |
| 3. | 我的地图   | <u> </u>                              | 18 |
|    | 3.1.   | 我的收藏                                  | 19 |
|    | 3. 2.  | 导航轨迹                                  | 20 |
|    | 3. 3.  | 位置短信                                  | 20 |
|    | 3. 4.  | 照片导航                                  | 21 |
|    | 3. 5.  | 账号                                    | 22 |
| 4. | 看路况    | · · · · · · · · · · · · · · · · · · · | 22 |
| 5. | 系统设置   | 至                                     | 22 |
|    | 5.1.   | 地图/显示                                 | 23 |
|    | 5.2.   | 优先显示                                  | 23 |
|    | 5.3.   | 导航                                    | 24 |
|    | 5.4.   | 语音                                    | 24 |
|    | 5.5.   | 收藏上传                                  | 25 |
|    | 5.6.   | 实时路况                                  | 25 |
|    | 5.7.   | 深度内容                                  | 26 |
|    | 5.8.   | 轨迹                                    | 26 |
|    | 5.9.   | GPRS设置                                | 27 |
|    | 5. 10. | 恢复出厂设置                                | 27 |
|    | 5.11.  | 版本                                    | 27 |
| 6. | 其他操作   | 乍                                     | 28 |
|    | 6.1.   | 模拟导航                                  | 28 |
|    | 6. 2.  | 全程概览与详细路径信息                           | 29 |
|    | 6.3.   | 导航中设置中途点                              | 29 |
|    | 6.4.   | 手动调节当前位置                              | 30 |

# 目录

## 1. 总体介绍

### 1.1. 启动与退出

(1) 软件启动:

点击"高德导航"图标,启动软件。启动后系统自动进入地图界面(或最后使用时退出的界面)。

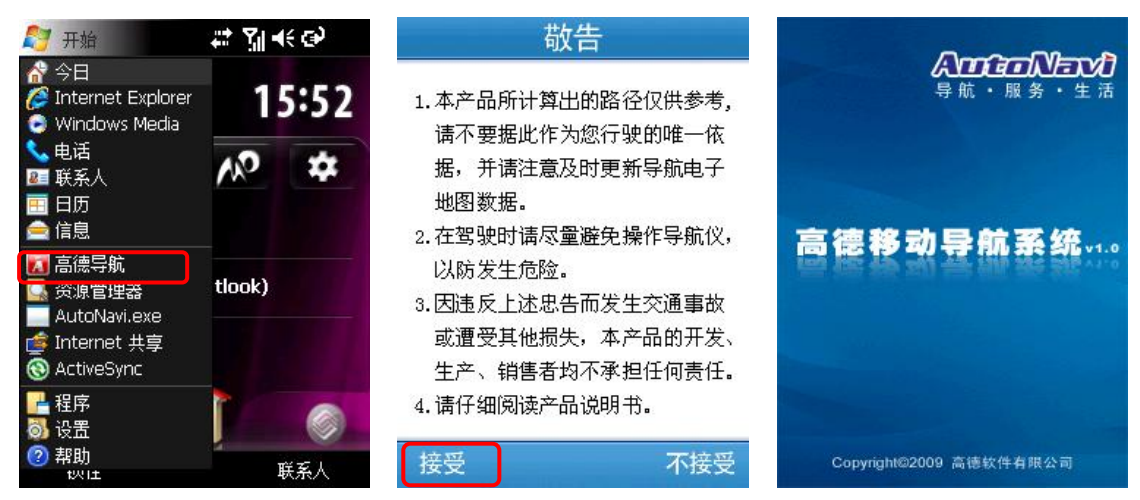

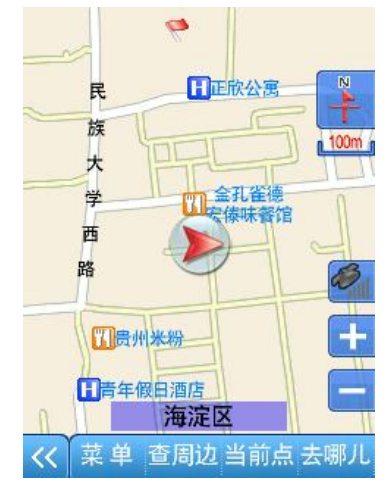

(2) 软件退出:

进入【主菜单】界面,选择"退出导航",如果您确定要退出程序,请选择"是",否则请选择"否"。

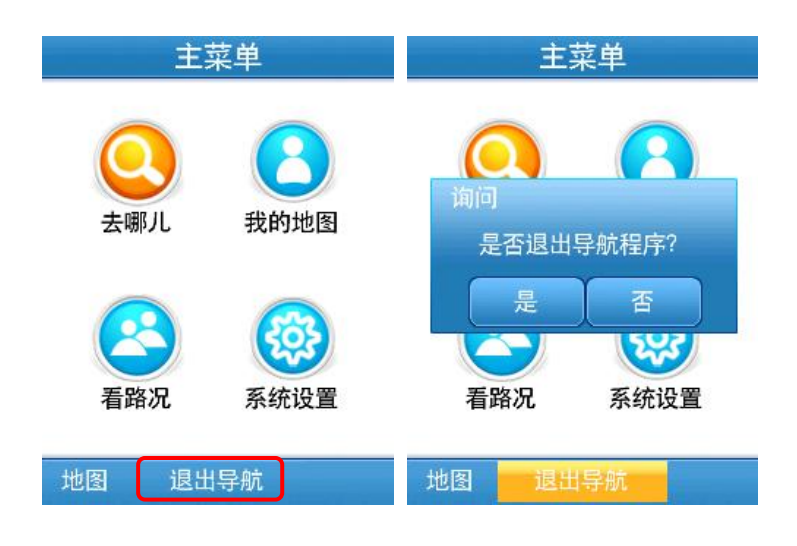

1.2. 界面介绍

### 1.2.1. 地图界面

系统正常启动后将进入地图导航界面,在没有接收到 GPS 信号时,地图定位在上一次 的卫星丢失的位置或默认位置上,如下图:

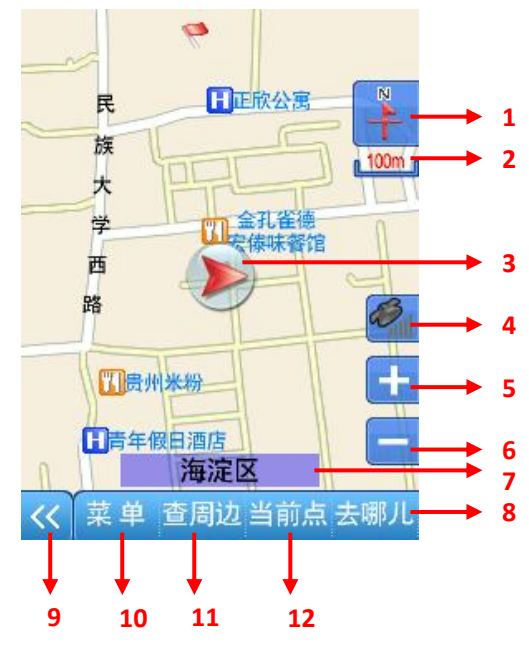

- (1) 视图模式显示:指北针、车头向上或三维视图模式。点击切换视图模式。
- (2) 比例尺:显示当前地图的比例尺。
- (3) 车位图标:当前汽车所在的位置;如果 GPS 正常定位且没有手动设置起点或者设定规划路线,则该车位为真实的汽车位置;如果移动地图则该车位图标被"十字"光标替换。
- (4) 卫星状态指示:显示当前 GPS 的连接状态;点击进入 GPS 信息界面。

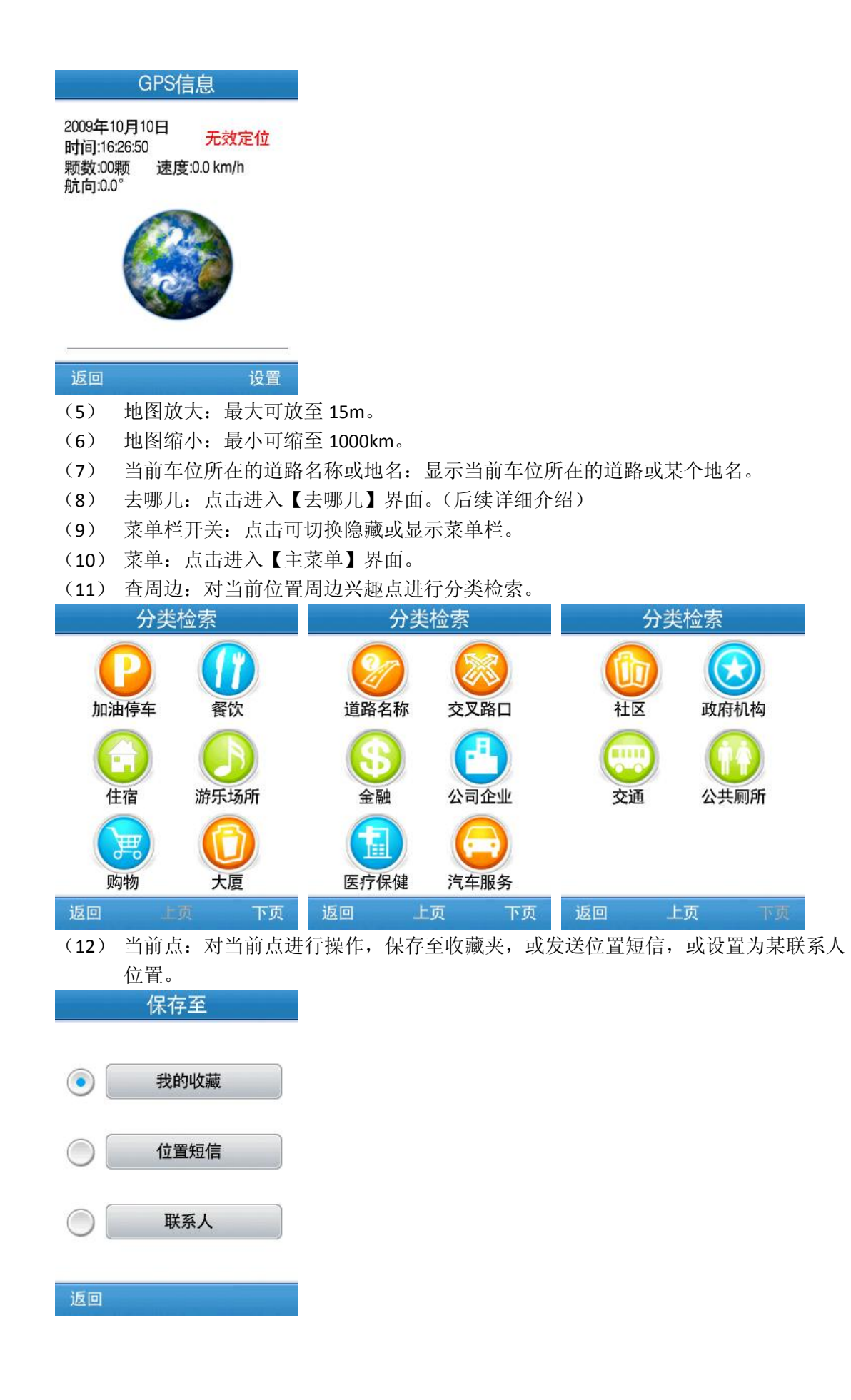

### 1.2.2. 移图界面(地图漫游)

点击或拖动地图界面移动地图,界面如下:

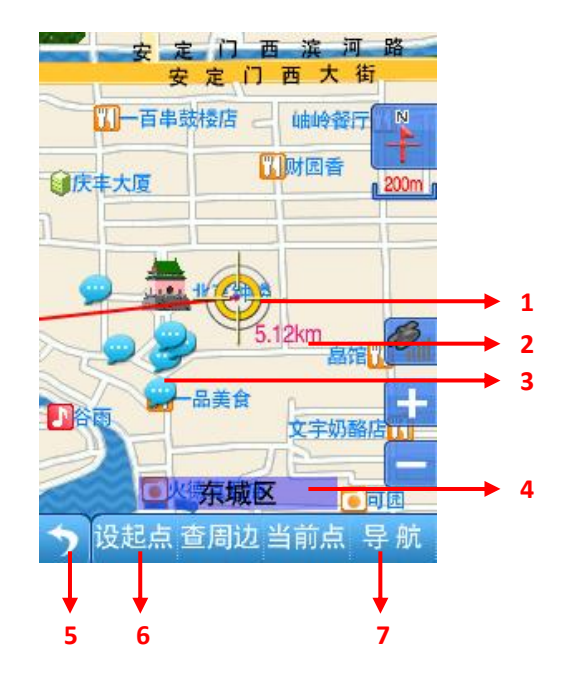

(1) 屏幕中心点:点击地图界面,地图将移动到任意地点,同时将车位图标替换为十字 光标,并从原车位位置绘制一条直线到当前位置。

2

- (2) 显示当前位置距离原车位的直线距离。
- (3) 深度内容提示:点击可下载查看深度信息内容。
- (4) 显示当前中心点所在的道路或者地名。
- (5) 回车位:点击回到原始车位。
- (6) 设起点:点击将当前点设为起点。
- (7) 导航:点击将当前点设为目的地,开始导航。

### 1.2.3. 导航界面

设置引导路线后,界面如下:

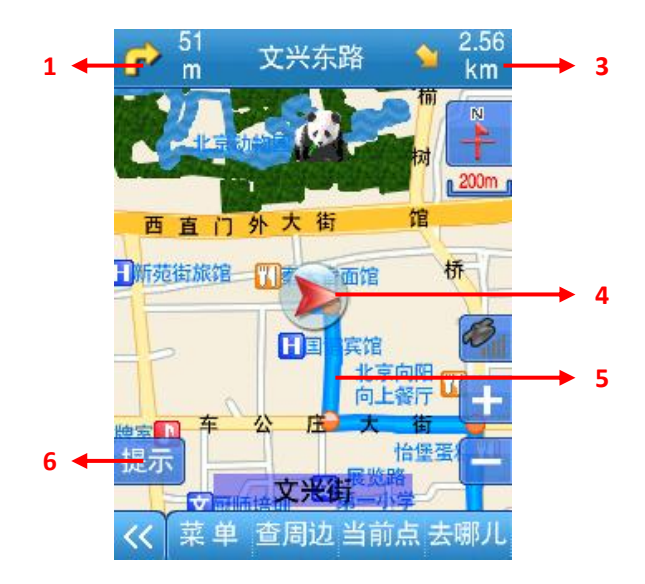

(1) 下一路口的转向提示:提示下一路口的行车方向和当前车位离下一路口的实际距离。 点击可结束导航,同时删除引导路径。

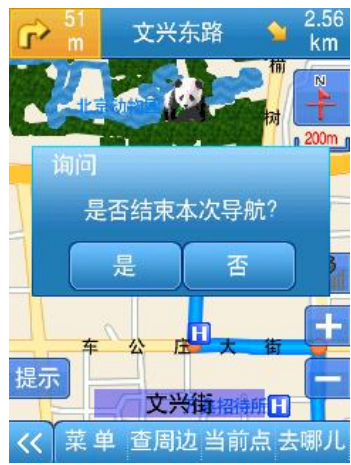

- (2) 即将转向的下一道路名称。点击进入【导航设置】界面。(见系统设置介绍)
- (3) 距目的地的方位和距离。点击进入全程概览界面。

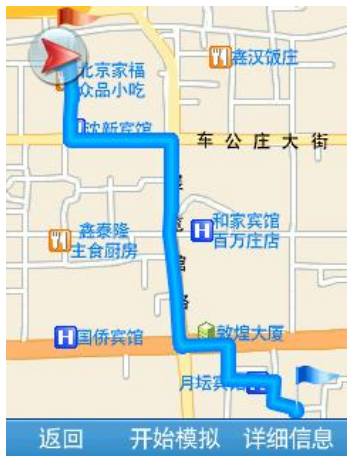

- (4) 当前车位图标(未定位时为红色,正常定位时为蓝色,模拟导航时为黄色)。
- (5) 引导路线。
- (6) 提示:点击进行语音提示。

### 1.2.4. 路口转弯提示

在引导路径的每一个转弯路口,系统会自动显示当前路口的详细情况,包括距离该路口 的距离,如何转向以及所在车道等等,为驾乘者提供详尽的路口信息。系统根据不同的路口 提供多种放大模式,同时配备动态的距离显示和语音提示,帮助驾乘者准确快速的判断路口 转弯情况。

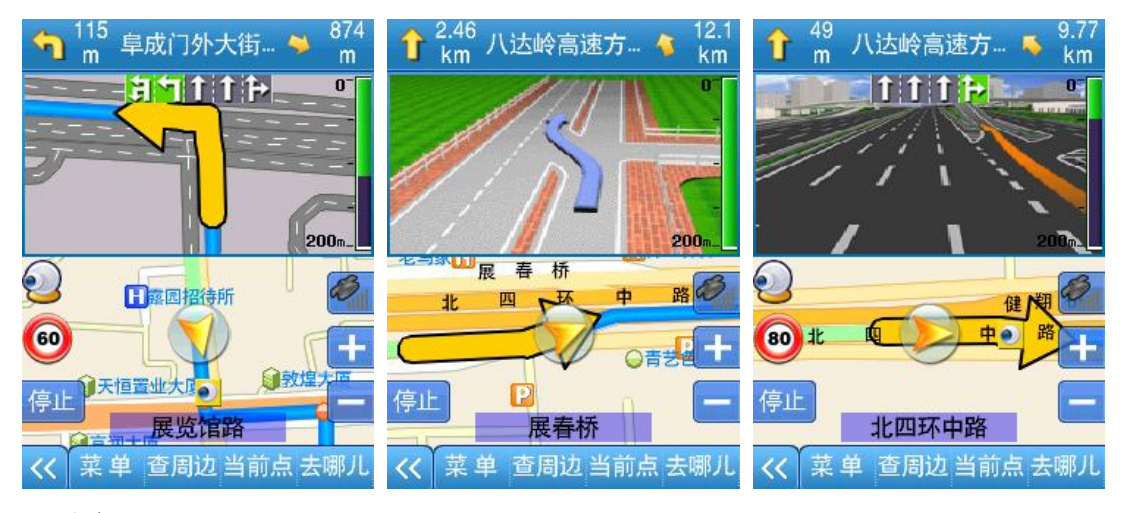

界面说明:

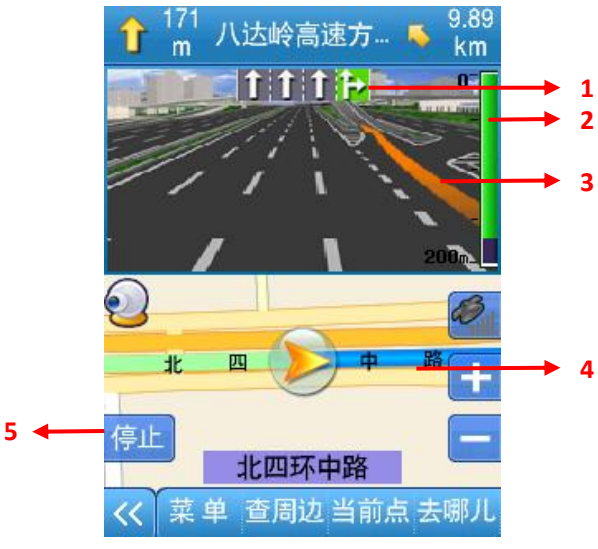

- (1) 行驶车道提示。
- (2) 距路口距离提示。
- (3) 行驶箭头提示。
- (4) 引导路径:行驶过与未行驶道路以不同颜色标识。
- (5) 模拟导航时:显示为停止,点击停止模拟;实际导航时:显示为提示,点击给出当前语音提示。

### 1.2.5. 高速路路牌提示

在高速公路上导航时,系统根据本机道路信息将提示在道路上即将通过的入口、出口和

### 服务区等信息。如下图:

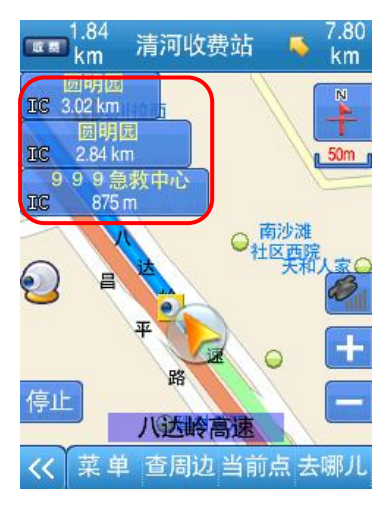

### 1.2.6. 电子眼提示

在实际导航或模拟导航时,车位前方有监控摄像头或前方路段有限速要求时,地图上显示摄像头或限速标志,同时语音提示方位和距离,如下图。

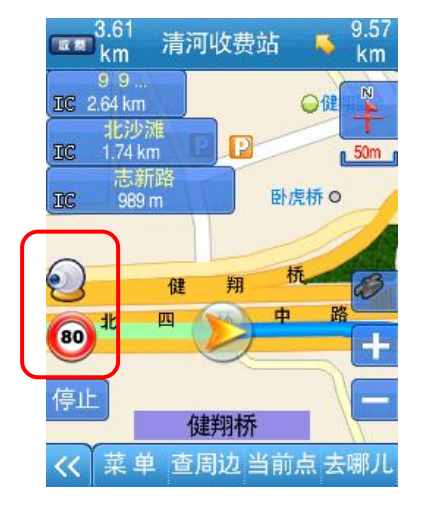

### 1.2.7. 主菜单界面

系统正常启动后进入地图导航界面,按"菜单"即可进入【主菜单】界面,如下图所示:

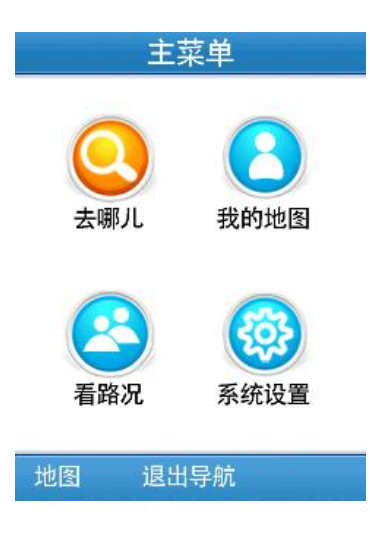

## 2. 去哪儿

去哪儿是快速搜索目的地,提供多种搜索方式,包括关键字、联系人、我的收藏、照片、 历史记录、十字路口、及多个途经点。

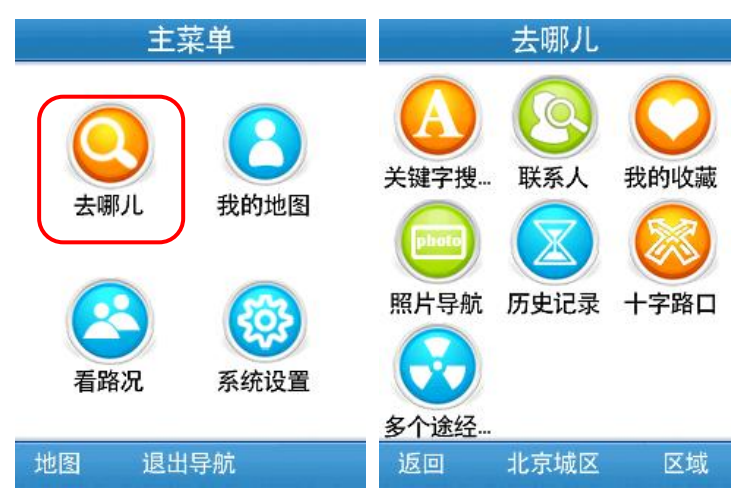

### 2.1. 关键字搜索

说明:通过关键字(首字母)查询目的地。

操作:在【去哪儿】界面中选择"关键字搜索"→在【请输入关键字】界面中输入要查询的关键字,如"国贸",点击"确定"→在【查找结果】界面中选择需要的结果,如"国贸饭店"→在【详细信息】界面中选择"导航",系统规划路径。

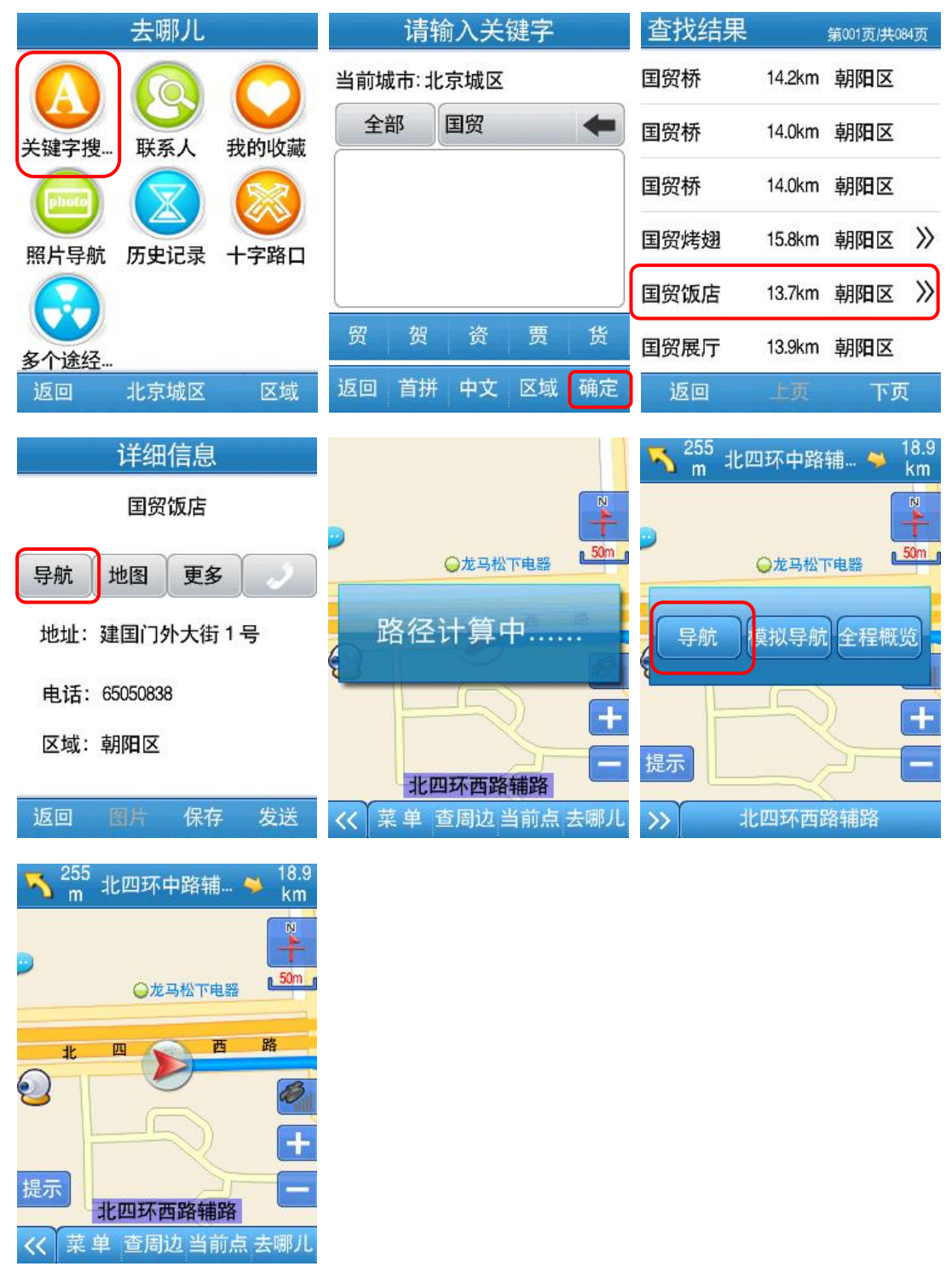

注: 在【关键字搜索】界面中可变更城市或通过"首拼"(输入目的地名称首字母)查询目的地,操作方法与"关键字查询"方法类似。

| 请输入关键字                              | 区域设置            | 请选择省 <sub>第001页供006页</sub> |
|-------------------------------------|-----------------|----------------------------|
| 当前城市:北京城区                           |                 | 全国                         |
| 全部 国贸 🔶                             | 当前省:            | 安徽省                        |
|                                     | 北东市             | 北京市                        |
|                                     | 当前市:            | 重庆市                        |
|                                     | 北京城区            | 福建省                        |
| 贸贺资资费货                              |                 | 广东省                        |
| 返回 首拼 中文 区域 <del>确定</del>           | ▶ 返回            | 返回 上页 下页                   |
| 请输 <mark>入拼音首字母</mark>              | 请选择市 第001页供001页 |                            |
| 当前城市:北京市                            | 全市              |                            |
| GM                                  | 北京城区            |                            |
| A B C D E<br>F G H I J<br>K L M N O | 北京郊县            |                            |
| P Q R S T                           |                 |                            |
|                                     |                 |                            |
| 返回 区域 手写 确定                         | 返回 上页 下页        |                            |

### 2.2. 联系人

说明: 读取手机联系人列表, 可查看联系人所在位置, 并可直接导航。

操作: 在【去哪儿】界面中选择"联系人"→在【选择联系人】界面中选择联系人,如 "李老师"→进入地图界面,选择"导航"。

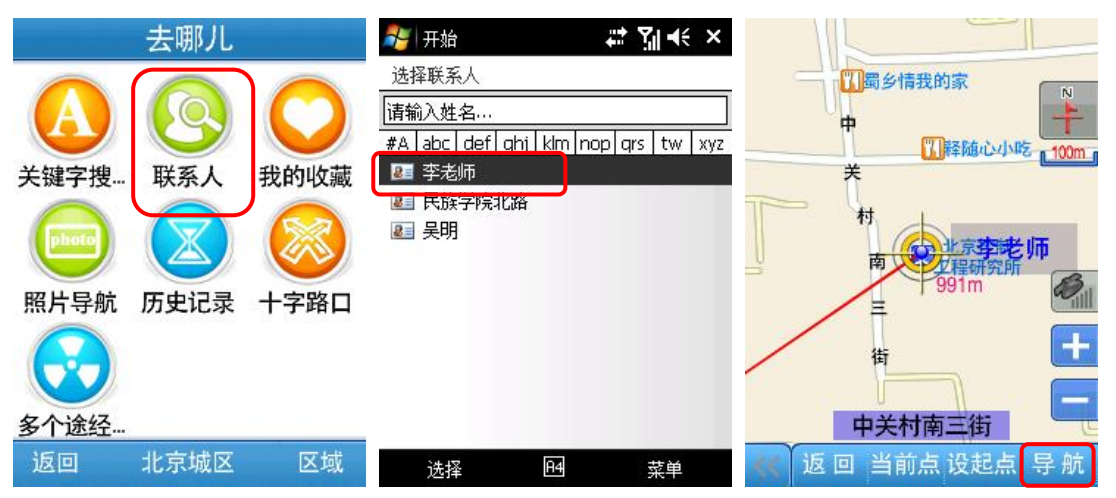

注:【选择联系人】中只显示提前设置地址的联系人,可通过地图界面中"当前点"操作设置联系人地址。

### 2.3. 我的收藏

说明:在我的收藏中选择地址作为目的地。

操作: 在【去哪儿】界面中选择"我的收藏"→在【我的收藏】界面中选择分类,如"其他"→选择一个地址作为目的地→进入【详细信息】界面,选择"导航",系统规划路径。

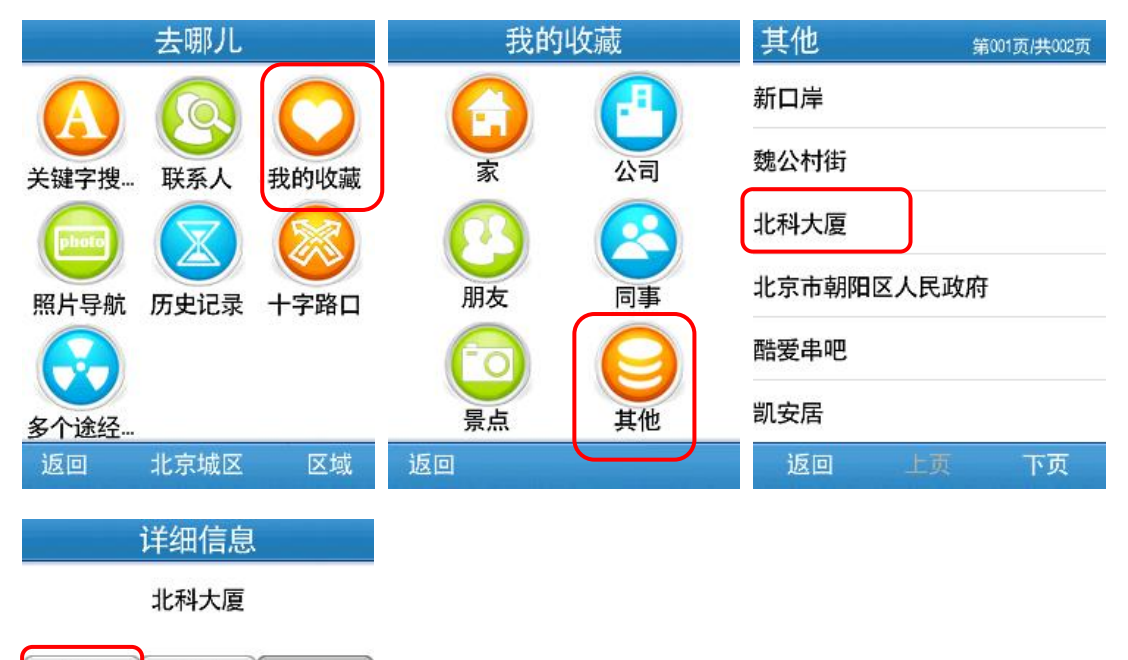

地址:西三环北路27

地图

电话:

导航

区域: 海淀区

返回 图片 保存 发送

注:对【我的收藏】中的信息点,选择"导航"可将其直接设为目的地开始导航,选择"地 图"查看其在地图中的位置,选择"电话图标"直接拨打电话(若该点有电话号码),选择 "发送"可发送位置短信。

#### 2.4. 照片导航

说明:选择手机中存储的照片作为目的地。

操作: 在【去哪儿】界面中选择"照片导航"→进入【照片导航】列表选择照片→进入 【图片】页选择"导航"→系统规划路径。

| 去哪儿                                                                                                    | 照片导航 <sub>第001页供001页</sub>                                                                                                    | 青草                                                                                                    |
|----------------------------------------------------------------------------------------------------|----------------------------------------------------------------------------------------------------|----------------------------------------------------------------------------------------------------|
| <t< th=""><th>春天<br/>青草<br/>绿叶<br/>水纹</th><th></th></t<>                                                                   | 春天<br>青草<br>绿叶<br>水纹                                                                                                    |                                                                                                    |
| <b>多个途经</b> …<br>返回 北京城区 区域                                                                                                | 返回 清空 上页 下页                                                                                                    | 导航         地图           返回         删除         编辑         发送                                                       |
| 青草         询问         该照片暂无位置,是否现在         添加?         是       否         导航       地图         返回       删除       编辑       发送 | 关键字搜索         在地图上标记         当前车位位置         返回       地图                                                                                 | 海淀北-<br>海淀大<br>海淀大<br>街<br>一<br>一<br>一<br>一<br>一<br>一<br>一<br>一<br>一<br>一<br>一<br>一<br>一<br>一<br>一<br>一<br>一<br>一 |
| 海淀北     洞向       确定使用该位置?       确定     取消       街     中国モ子大+       力     板       海淀区     通定                                | 255<br>m 海淀南路方向 ▲ 1.35<br>km     Km     Som     F年旅馆食研研     Som     Fri     模拟导航 全程概览     村     日     技     市     大     一     英     海淀区 |                                                                                                    |

注: 以上图示为初次使用照片导航,包括为照片设置地址过程;对于已经设置地址的照片,进入【图片】页,选择导航后,则系统直接规划路径。

### 2.5. 历史记录

说明:系统会自动保存以往设置过的目的地,并将最近设置的目的地保存在最前面,可 通过选择历史记录列表中的结果设置目的地。

操作: 在【去哪儿】界面中选择"历史记录"→进入【历史记录】列表,选择一个地址

| 作为日的地→仕【F细宿息】介面点击  寻机 , 东沉观划始住。 | 作为目的地→在 | 【详细信息】 | 界面点击 | "导航", | 系统规划路径。 |
|---------------------------------|---------|--------|------|-------|---------|
|---------------------------------|---------|--------|------|-------|---------|

| 去哪儿            | 历史记录 第001页供009页 | 详细信息                                 |  |  |
|----------------|-----------------|--------------------------------------|--|--|
|                | 青草              | 国贸饭店                                 |  |  |
| 关键字搜 联系人 我的收藏  | 春天              | 导航地图                                 |  |  |
|                | 李老师             | ************************************ |  |  |
| 照片导航(历史记录)十字路口 | 国贸饭店            | 中注, 05050000                         |  |  |
|                | 八达岭高速           |                                      |  |  |
| 多个途经           | 未命名道路           |                                      |  |  |
| 返回 北京城区 区域     | 返回 清空 上页 下页     | 返回 删除 保存 发送                          |  |  |

注:对【历史记录】中的信息点,在【详细信息】界面中可进行导航,查看地图,拨打电话, 从历史记录中删除该点,保存至我的收藏,发送位置短信等操作。

### 2.6. 十字路口

说明:选择道路的交叉路口作为目的地。

操作:在【去哪儿】界面中选择"十字路口"→在【请输入关键字】界面中输入搜索关键字,如"学院路",点击"确定"→在【查找结果】界面选择需要的结果,如"学院路-成府路",→在【详细信息】界面点击"导航",系统规划路径。

| 去哪儿                   | 请输入关键字         | 详细信息        |
|-----------------------|----------------|-------------|
|                       | 当前城市:北京城区      | 学院路-成府路     |
| 关键字搜 联系人 我的收藏         | 学院路            | 导航 地图 🧳     |
|                       |                | 地址:         |
| 照片导航 历史记录 十字路口        | J              | 电话:         |
|                       | 辅 出 入          | 区域:海淀区      |
| 多个还在···<br>返回 北京城区 区域 | 返回 首拼 中文 区域 确定 | 返回 图片 保存 发送 |

### 2.7. 多个途经点

说明:预先设定出行路线,可规划三个途径点,计划或模拟整个行程。 操作:在【去哪儿】界面中选择"多个途经点"→进入【多个途经点】界面,设置起始 点、中间点及目的地→点击"导航",系统规划路径。

| 去哪儿           | 多个途经点         | 去哪儿            |
|---------------|---------------|----------------|
|               | 起始点 🍢 新口岸     | 🖸 🔕 🕥          |
| 关键字搜 联系人 我的收藏 | 中间点 🎤 北京市朝阳区人 | 关键字搜 联系人 我的收藏  |
| 回 区 🚳         | 中间点 🚩 国贸饭店    | 📼 🗵 🥯          |
| 照片导航历史记录十字路口  | 中间点 🍢 凱安居     | 照片导航 历史记录 十字路口 |
| <b>多</b> 个途经  | 目的地 北科大厦      | <b>多</b> 个途经   |
| 返回 北京城区 区域    | 返回 清空 反向 导航   | 返回 北京城区 区域     |

注: 在【多个途经点】界面中设置起始点,中间点,目的地后,除进行导航外,还可对其进行清空及反向操作,反向操作即将所有位置点顺序反向设置。

### 2.8. 区域设置

说明:可变更默认城市。

操作: 在【去哪儿】界面中选择"区域"→进入【区域设置】界面,设置省及市,如"安徽省"、"安庆市"→点击"返回",系统自动保存。

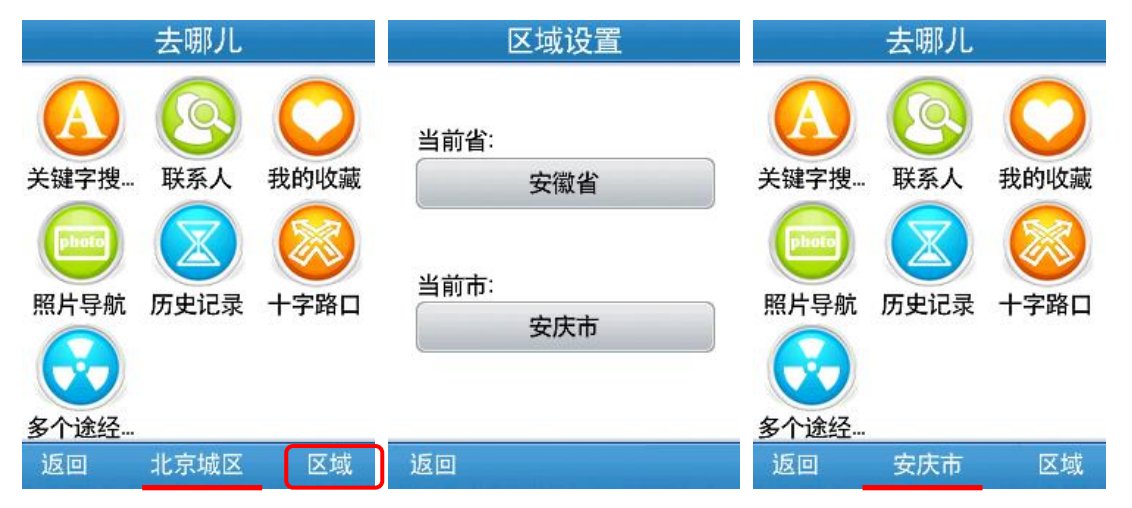

### 2.9. 周边查询

说明:分类检索当前位置周边的兴趣点。

操作: 在地图界面中选择"查周边"→进入【分类检索】界面,选择一个分类,如"餐饮"→选择一个子分类,如"中餐厅"(如无子分类则直接进入查询结果界面)→进入【查询结果】列表,按区域及距离选择需要的兴趣点,点击查看详细内容→在【详细信息】界面点击"导航",系统规划路径。

| 知春      | 路     | (         | _     |              | 分类       | 检索   |        | 查找结果  | Ę  | 第001页/共002页 |
|---------|-------|-----------|-------|--------------|----------|------|--------|-------|----|-------------|
| @和盛;    | 大厦    | L         | N     | (            |          |      |        | 所有类型  |    |             |
|         | 青年旅   | 的官會府[]]   | iom r | 加油           | 停车       | 餐馆   | х<br>х | 中餐厅   |    |             |
| dt.     |       |           | 1     | 6            |          |      |        | 西餐厅   |    |             |
| ×       | 9     |           | 8     | 住            | 宿        | 游乐共  | 汤所     | 特色风味  |    |             |
| मन      | 6     |           | +-    |              | F.       | ſ    |        | 咖啡厅、茶 | 艺馆 |             |
| *       | 海淀区   |           | -     | 则            | 习物       | 大厦   | Đ      | 日韩料理  |    |             |
| << 菜单 ª | E 周边当 | 前点 去咽     | 『ル    | 返回           | E        | 页    | 下页     | 返回    | 上页 | 下页          |
| 查找结果    |       | 第001页/共08 | 4页    |              | 详细       | 信息   |        |       |    |             |
| 郭林家常菜   | 187m  | 海淀区       |       |              | 鹭鹭       | 酉家   |        |       |    |             |
| 眉州东坡酒…  | 473m  | 海淀区       | >>    | 导航           | 地图       | 更多   |        |       |    |             |
| 鹭鹭酒家    | 574m  | 海淀区       | »     | t地th:        | 中美村大     | 街19  | 号新中    |       |    |             |
| 湘粤天地食府  | 865m  | 海淀区       |       | <u>дут</u> . | 关大厦E     | 北翼 5 | 层      |       |    |             |
| 楚天湘乡酒家  | 956m  | 海淀区       |       | 电话:          | 82486868 |      |        |       |    |             |
| e食界     | 957m  | 海淀区       |       | 区域:          | /母/疋区    |      |        |       |    |             |
| 返回      | 上页    | 下页        |       | 返回           | 图片       | 保存   | 发送     |       |    |             |

## 3. 我的地图

通过我的地图可以对用户保存的各类信息进行管理。

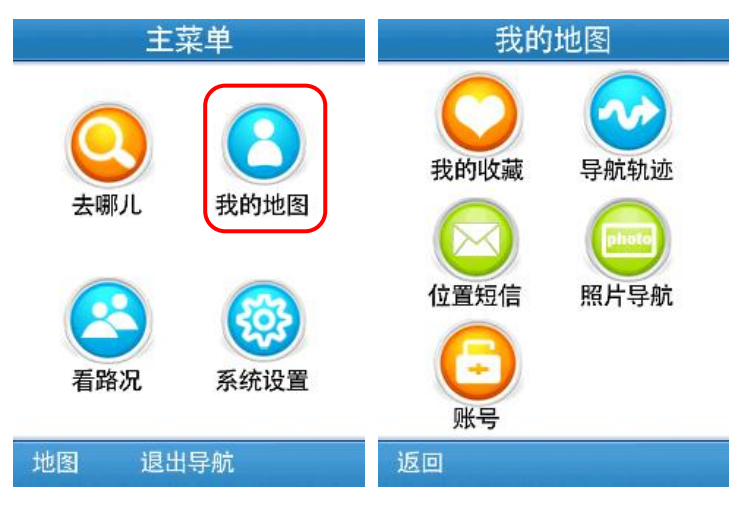

#### 3.1. 我的收藏

说明:管理我的收藏夹,对收藏的信息点进行编辑管理。

操作: 在【我的地图】中选择"我的收藏"→在【我的收藏】中选择一个分类, 如"其 他"→在该收藏类别中选择需要编辑的条目→在【编辑信息点】界面中对信息点进行编辑。

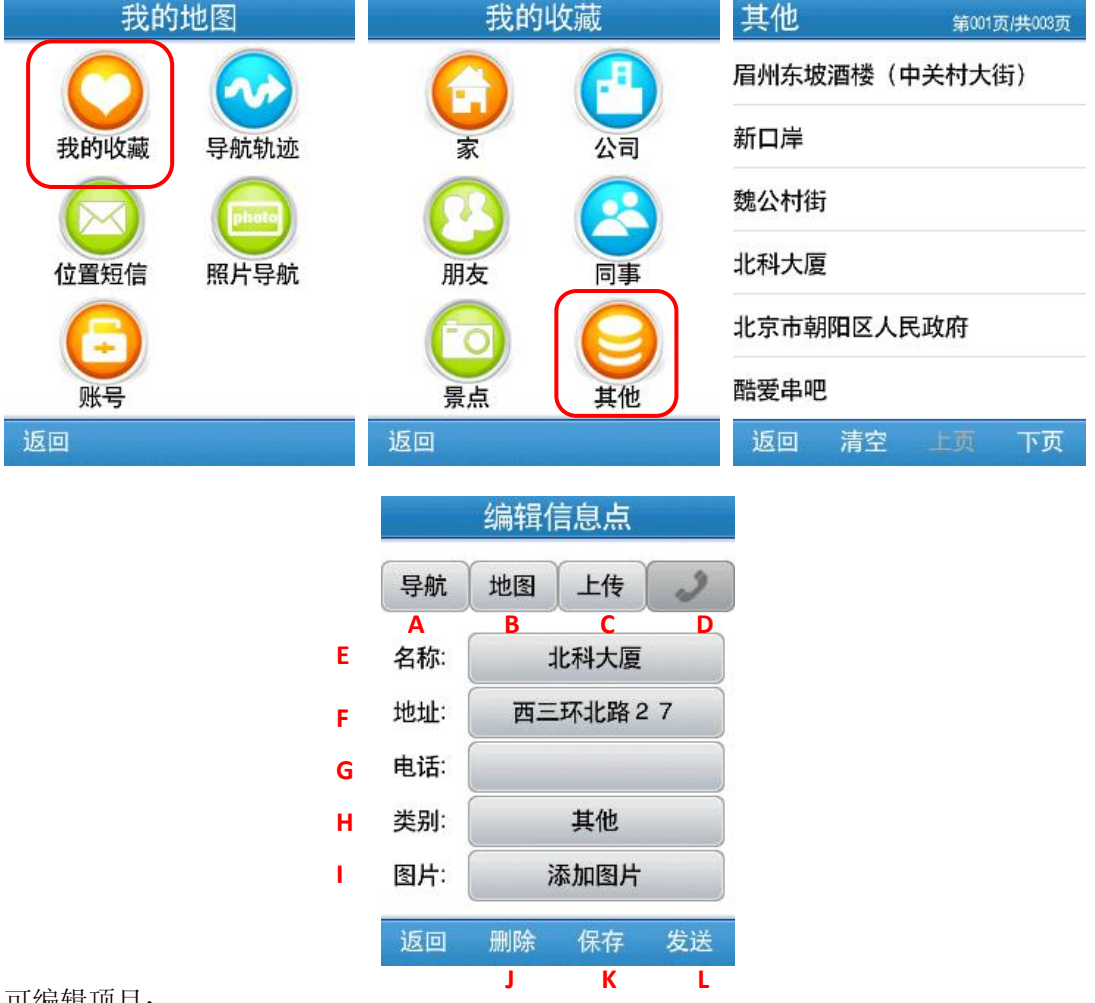

可编辑项目:

- A. 导航: 直接设置为目的地, 进行路径规划。
- B. 地图: 在地图上查看该点。
- C. 上传:将该信息点内容上传至网站的个人空间中。
- D. 电话图标: 该点有电话信息时可直接拨打电话。
- E. 名称:编辑信息点名称。
- F. 地址:编辑信息点地址。
- G. 电话:编辑信息点电话。
- H. 类别:设置信息点类别,未设置类别的信息点均存至"其他"中。
- I. 图片:为信息点添加图片。
- J. 删除: 删除该信息点(在某一类别的信息点列表中,可选择"清空",删除该类所 有保存的信息点)
- K. 保存:对编辑后的信息点进行保存。
- L. 发送:发送位置短信。

### 3.2. 导航轨迹

说明:管理轨迹,对收藏的路径信息进行管理,轨迹按保存时间顺序存储。 操作:在【我的地图】中选择"导航轨迹"→在【轨迹列表】中选择需要管理的轨迹。

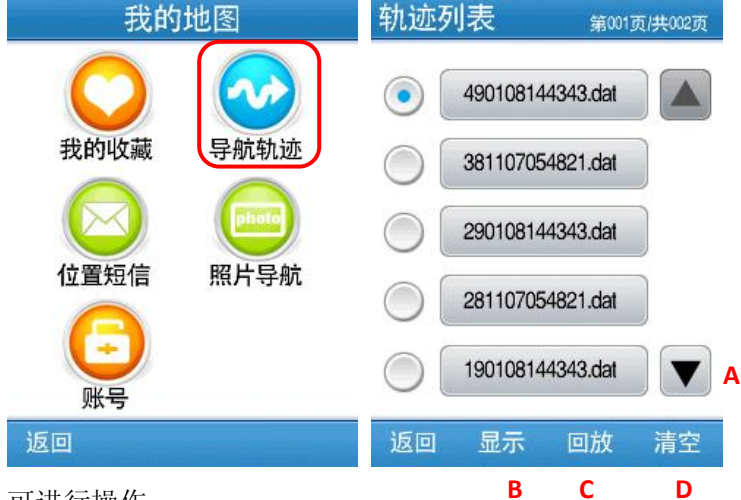

可进行操作:

- A. 移动: 上下移动列表,以便选中需要的轨迹
- B. 显示: 在地图界面显示选中的轨迹。
- C. 回放:回放选中的轨迹。
- D. 清空: 删除所有保存的轨迹。

### 3.3. 位置短信

#### 说明:管理发送及接收的位置短信。

操作: 在【我的地图】中选择"位置短信"→进入【位置短信】列表,选择需要管理的 位置短信名称→在【编辑位置短信】界面,对短信内容进行编辑。

| 我的地图   |      | 位置 | 短信   | 第001] | 页/共001页 |          | 编辑位  | 置短信      |     |   |
|--------|------|----|------|-------|---------|----------|------|----------|-----|---|
| 0      |      |    | 科技大学 | 学友谊餐厅 | Ŧ       |          |      | (        |     |   |
| 我的收藏   | 导航轨迹 | Ŧ  | 潇湘门  |       |         | 图片:<br>B | 添加图  | 发送       | 位置  |   |
|        |      |    |      |       |         | 名称:      | 科技力  | 大学友谊     | 餐厅  | D |
| 位置短信   | 照片导航 |    |      |       |         | 地址:      | 科技大学 | 学会议中     | 心西侧 | E |
| (三) 账号 |      |    |      |       |         | 电话:      | (    | 62332542 |     | F |
| 返回     |      | 返回 | 清空   | 上页    | 下页      | 返回       | 删除   | 保存       | 查看  |   |
| 可编辑项目: |      |    | Α    |       |         |          | G    | н        | 1   |   |

- A. 清空: 删除所有位置短信记录。
- B. 图片:为该位置添加图片。
- C. 发送位置: 以短信形式将位置信息发送给其他联系人。

- D. 名称:编辑位置名称。
- E. 地址:编辑位置地址。
- F. 电话:编辑位置电话。
- G. 删除: 删除该条位置短信。
- H. 保存:对编辑的内容进行保存。
- I. 查看: 在地图中查看该位置。
- 注: 在【位置短信】界面, 🛃 表示发送过的位置短信; 🛃 表示接收到的位置短信;

### 3.4. 照片导航

说明:管理手机中的位置照片。

操作: 在【我的地图】中选择"照片导航"→进入【照片导航】选择需要管理的照片→ 进入照片页,进行相应操作。

| 我的地图     | 照片    | <b>¦导航</b> | 第001页 | 供001页 |         | 春              | 天  |    |
|----------|-------|------------|-------|-------|---------|----------------|----|----|
|          | 春天    |            |       |       |         |                |    |    |
| 我的收藏 导航车 | 九迹 青草 |            |       |       |         |                | -  |    |
|          | 绿叶    | 绿叶         |       |       |         |                |    |    |
| 位置短信 照片等 | 子航 水纹 |            |       |       | e) 1940 | 1              |    |    |
| (三) 账号   |       |            |       |       | Ş       | <sup>上</sup> 航 | 地  | 2  |
| 返回       | 返回    | ] 清空       | 上页    | 下页    | 返回      | 删除             | 编辑 | 发送 |
| 可进行操作:   |       | Α          |       |       |         | D              | Ε  | F  |

- A. 清空: 清空所有照片。
  - B. 导航:直接以该照片位置为目的地,进行路径规划。
  - C. 地图: 在地图上查看照片位置。
  - D. 删除: 删除该照片。
  - E. 编辑:编辑照片位置,三种位置选择方式(关键字搜索,在地图上标记,当前 车位位置),如图:

|    | 关键字搜索  |    |
|----|--------|----|
|    | 在地图上标记 |    |
|    | 当前车位位置 |    |
| 返回 |        | 地图 |

F. 发送: 以位置短信形式发送。

### 3.5. 账号

说明: 查看配套互联网服务的账号和密码。

操作: 在【我的地图】中选择"账号"→进入【账号和密码】查看互联网服务的网址及 登录的账号密码(系统自动分配)。

| 我的                 | 地图                   | 帐户和                                                             | 密码                                          |
|--------------------|----------------------|-----------------------------------------------------------------|---------------------------------------------|
| 我的收藏<br>位置短信<br>低号 | 导航轨迹<br>导航轨迹<br>照片导航 | 您在http://besideyou.n<br>/autonavi/share/shareli<br>密码分别为874687和 | napabc.com:8080<br>st.jsp的中秋户不口<br>1888888。 |
| 返回                 |                      | 返回                                                              | 地图                                          |

## 4. 看路况

查看所在城市的实时交通情况,方便用户了解实时路况,更好的规划线路。 目前可提供看路况服务的城市包括:北京、上海等。后续还将不断增加。

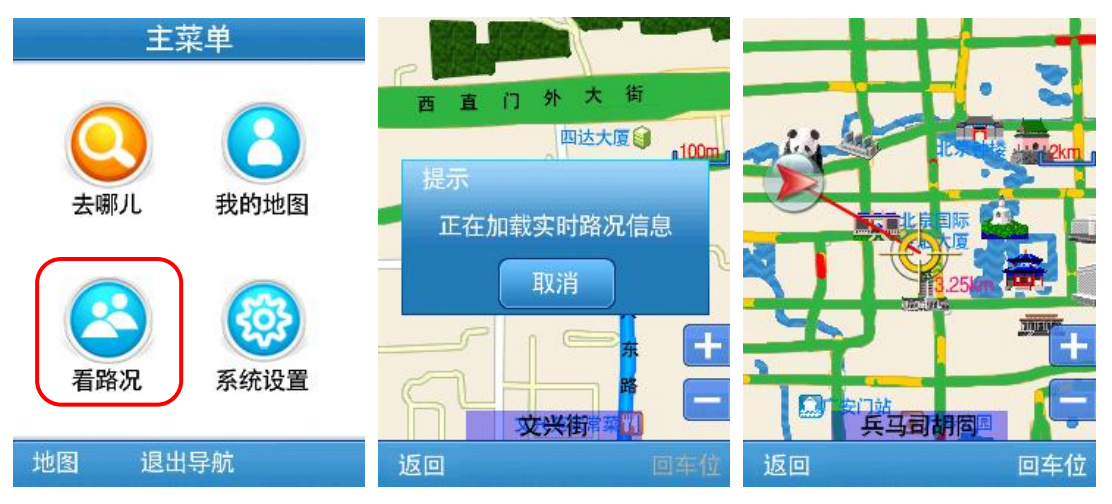

注:绿色代表道路畅通;黄色代表道路缓行;红色代表道路拥堵;

## 5. 系统设置

系统提供丰富的配置方案和显示风格,用户可根据个人需求和爱好量身定制。

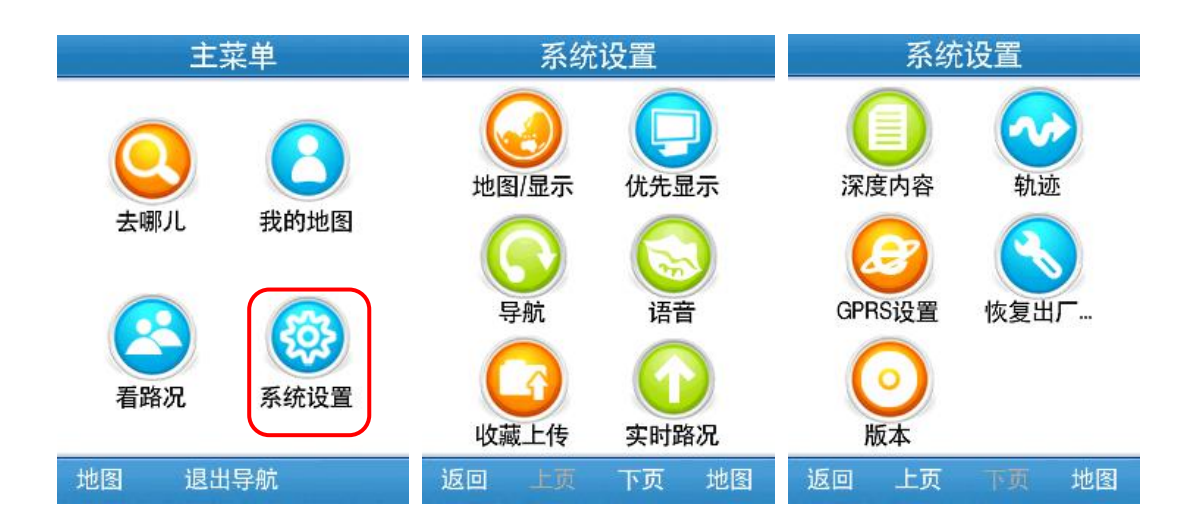

### 5.1. 地图/显示

用户可设定地图显示字体,昼夜模式、信息点详细程度、开机画面、地图配色。

|    | 地图设置 |    |
|----|------|----|
| 字  | 小字体  |    |
|    | 白天   |    |
|    | 一般地图 |    |
|    | 开机画面 |    |
|    | 定制地图 |    |
| 返回 |      | 地图 |

(1)字体:点击切换"大字体"、"中字体"、"小字体",地图上的字体根据设置改变大小。
(2)昼夜模式:点击切换"白天"、"黑夜"或"自动"昼夜模式,如选择"自动",则系统根据系统时间自动选定日夜模式。

(3)地图详细度:点击切换"详细地图"、"一般地图"或"简单地图",设置在屏幕上显示 信息点的数量,比例尺不同显示信息点个数不同。

(4) 开机画面:更换软件的开机画面。

(5) 定制地图: 更改地图的配色, 系统提供 3 种地图配色。

### 5.2. 优先显示

用户可设定在地图界面上详细显示哪些类别的信息点。系统提供7大类优先显示信息: 加油站、停车场、餐饮、住宿、娱乐、景点、医疗。默认设置为自动选择。

| 优先显示        | 优先显示        |
|-------------|-------------|
| 🔵 🛅 加油站     | ●           |
| 🦳 🤨 停车场     | 🔵 🚼 医疗      |
| ○ 图 餐饮      | 🧿 🔝 自动      |
| ● 日 住宿      |             |
| 🔵 🚺 娱乐      |             |
| 返回 上页 下页 地图 | 返回 上页 下页 地图 |

### 5.3. 导航

用户可设定路径规划原则、超速报警、模拟导航速度、提示音频率。

| 导航设置         | 导航设置        |
|--------------|-------------|
|              |             |
| 导航模式本地计算路径   | 安全行车设置      |
| 路径规划原则:最佳路线  | 模拟速度:中速     |
| 网络路径规划原则速度优先 | 提示音·频繁      |
| POI查询本地查询    |             |
| 返回 上页 下页 地图  | 返回 上页 下页 地图 |

(1) 路径规划原则:点击切换不同的路径规划原则

最佳路线:综合考虑时间、经济和路况后设置引导路线;

高速优先:考虑时间短、速度快的因素设置引导路线;

少走收费:考虑经济实用因素设置引导路线,尽量避让需收费的道路;

距离最短:考虑获取实际道路里程最短设置引导路线;

提示:在导航状态下,更改路径规划方式系统将自动重新获得新的引导路线。

- (2) 安全行车设置:分别设置高速路及普通路的超速报警上限。
- (3) 模拟速度:点击切换"低速"、"中速"、"高速"、"跳跃",设置不同的模拟导航速度。
- (4) 提示音: 点击切换"频繁"、"一般",设置不同的语音提示频率。

### 5.4. 语音

语音设置包括开机问候语、提示音类型、音量调节及按键声开关。

|     | 语音设计   | 置  |
|-----|--------|----|
| 开机间 | 可候语:   |    |
|     |        |    |
| 提示  | 音类型:   |    |
|     | 提示音: 女 | 大声 |
| 音量词 | 周节:    |    |
|     |        |    |
| 按键  | 击:     |    |
|     | 按键声一   | 开  |
|     |        |    |
| 反回  |        | 地图 |

(1) 开机问候语:可输入自己喜欢的开机问候语。

- (2) 提示音类型: 点击切换提示音类型, 包括"男声"和"女声"两种。
- (3) 音量调节: 按左右键调节提示音音量。
- (4) 按键声: 点击切换"开"、"关"。

### 5.5. 收藏上传

用户收藏的所有位置点都可以方便的上传到互联网,上传方式包括自动保存上传和保存 后手动上传。

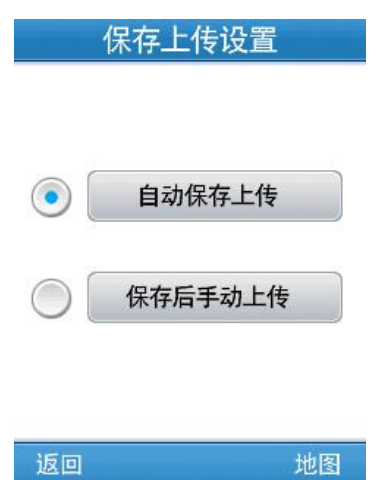

### 5.6. 实时路况

可设置是否开启实施路况;若开启,还可以设置路况数据的刷新时间,从 30 秒到 120 不等。

|    | 实时路况设置   | l  |
|----|----------|----|
|    | 实时路况一开   |    |
|    | 刷新时间:60秒 |    |
| 返回 |          | 地图 |

### 5.7. 深度内容

用户可设置深度信息的展示类别。此类数据将展示在地图图面及搜索结果列表中。

|            | 深  | 度类别  |    |            | 深度   | 类别     |     |
|------------|----|------|----|------------|------|--------|-----|
| •          | 0  | 所有类别 |    | $\bigcirc$ | G PA | NORAMI | 0   |
| $\bigcirc$ |    | 旅游   |    | $\bigcirc$ | 🚺 用户 | 中上传的   | POI |
| $\bigcirc$ |    | 餐饮   |    |            |      |        |     |
| $\bigcirc$ |    | 影讯   |    |            |      |        |     |
| $\bigcirc$ | 8  | 实景图片 |    |            |      |        |     |
| 返回         | 上页 | 下页   | 地图 | 返回         | 上页   | 下页     | 地图  |

5.8. 轨迹

| 轨迹     | 设置 |    |
|--------|----|----|
| 🕝 显示轨  | 迹关 |    |
| ① 记录轨  | 迹长 |    |
| つう 疏密适 | 中型 |    |
| 10     |    | 地图 |

(1) 轨迹显示开关:设置显示或不显示当前记录的轨迹。

(2)轨迹记录开关:用户可记录导航过程中的行车轨迹。用户在导航过程中打开轨迹记录, 系统将记录每一个行车点,系统关闭或用户关闭记录时,会产生一个轨迹文件供用户操作或 日后导航参考。轨迹记录设为"开"时,表示在导航或模拟导航时,记录轨迹;设为"关" 时,表示不记录轨迹。

注、导航或模拟导航结束、轨迹记录自动设置为关。

(3) 轨迹记录方式:设置轨迹点的间隔距离,点击切换"高密度"、"疏密适中"、"稀疏"。

### 5.9. GPRS设置

设置 GPRS 联网端口。

| GPRS联网设置    |    |
|-------------|----|
| CMCCDM      |    |
| GD_CMWAP    |    |
| 连接互联网(GPRS) |    |
| 移动梦网(GPRS)  |    |
|             |    |
| 返回上页下页;     | 也图 |

### 5.10. 恢复出厂设置

若不满意当前的设置状态,可一键恢复出厂设置。

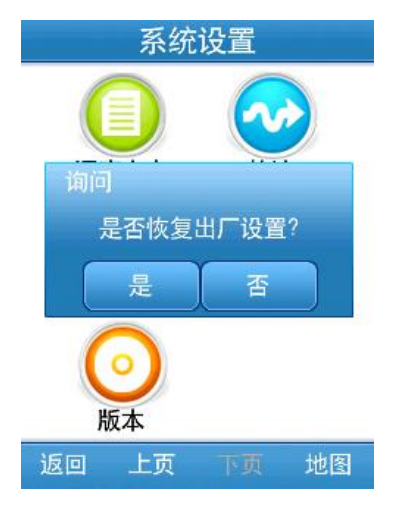

#### 5.11. 版本

查看当前导航系统的版本信息。

| 版本信息                                                                                                    |
|----------------------------------------------------------------------------------------------------|
| 中国导航电子地图<br>AutoNavi®导航地理信息系统<br>高德软件有限公司编制<br>中国地图出版社出版<br>ISBN 978-7-900236-84-5/K・229<br>审图号:GS(2009)671号<br>导航系统版本:V1.0.0612.0011<br>引擎版本:V5.1.0610.0020<br>序列号:088005-580001<br>090831-00001<br>安诺码:WRJRBN-XFHYCJ<br>6KJBPK-82HZRU<br>版权所有:高德软件有限公司<br>客服电话:4008100080<br>010-62800099 |
| 返回 地图                                                                                                    |

## 6. 其他操作

- 6.1. 模拟导航
- (1) 开始模拟导航:路径规划完成后选择模拟导航或进入全程概览界面后开始模拟。

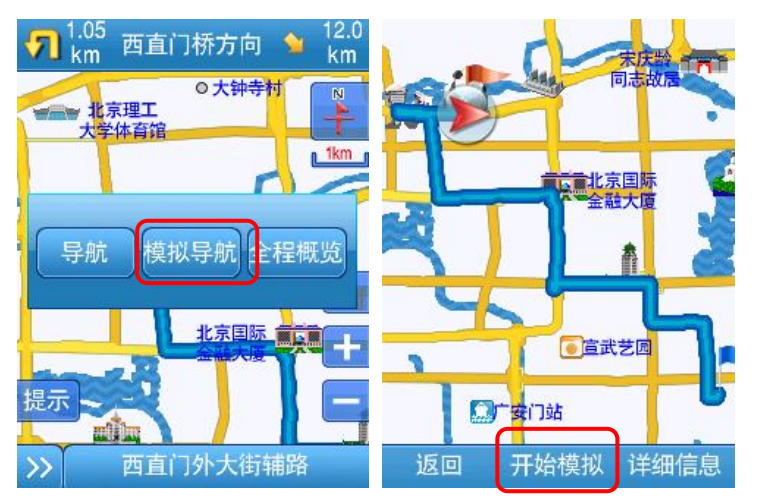

(2) 结束模拟导航:模拟导航过程中点击界面上"停止"按钮(提示是否删除路径),或 点击地图界面左上角停止导航功能区(结束后直接删除路径)。

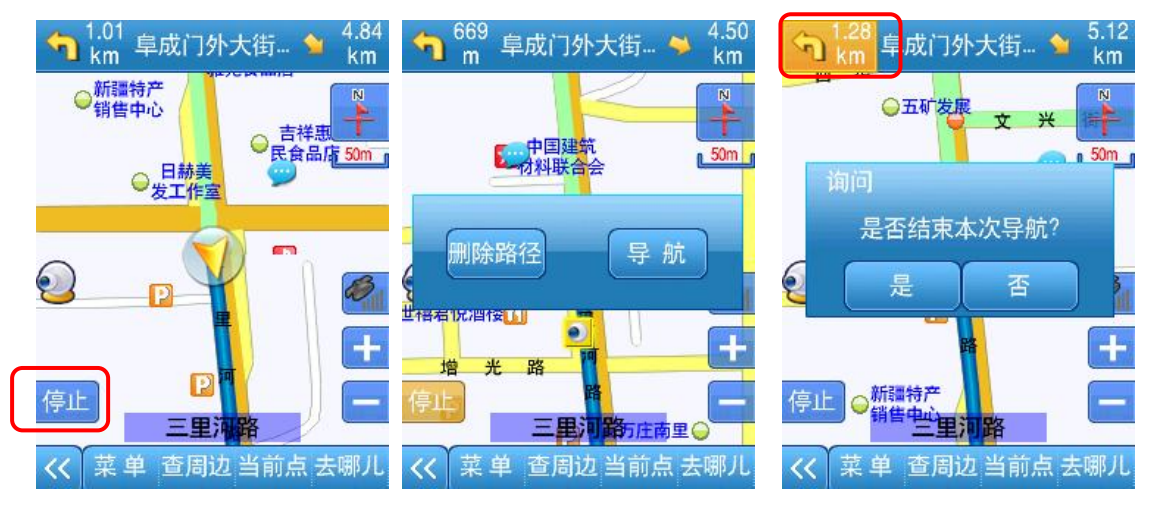

### 6.2. 全程概览与详细路径信息

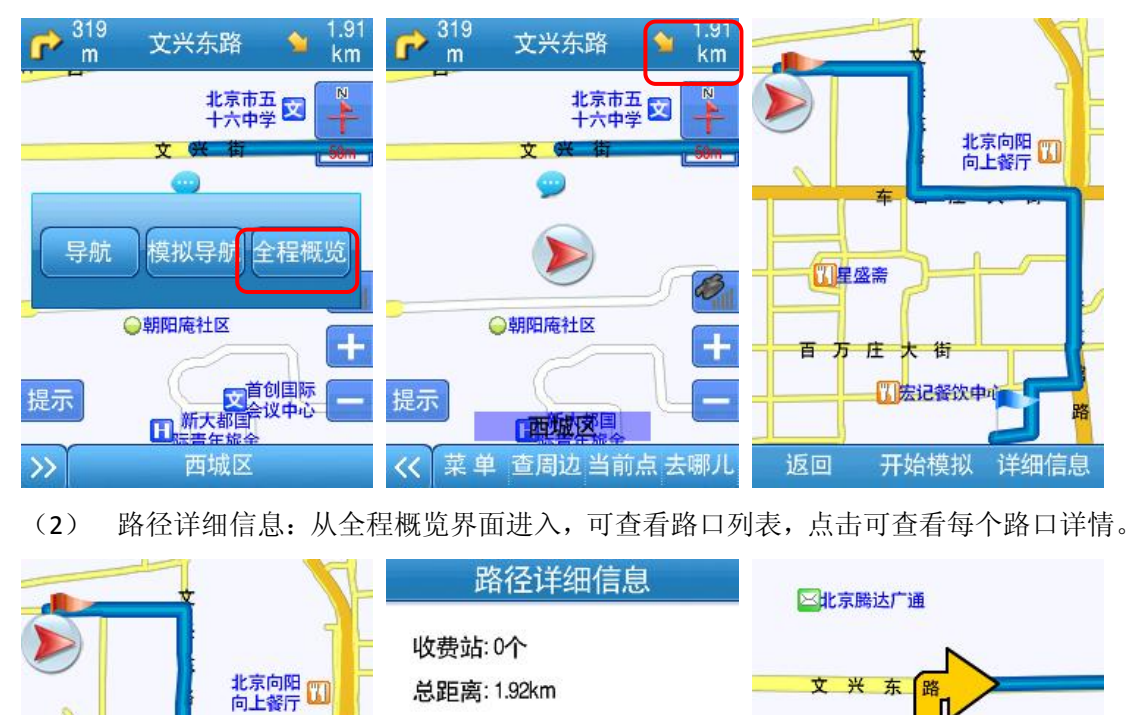

文兴街

319m 文兴东路

368m 车公庄大街

下页

---->

☆ 车公庄大街 397m 展览馆路

○ 文兴顺 和百货店

○文兴食品店

下页

Ż

上页

文兴街

文兴东路

当前路段: 319 m

剩余距离: 1.60 km

5

返回

(1) 全程概览:路径规划完成后选择"全程概览"或点击地图界面右上角功能区进入。

### 6.3. 导航中设置中途点

**二**宏记餐饮中心

开始模拟

四星盛斋

返回

百万庄大街

说明:导航过程中可随时添加中途点,只能添加一个。

路

详细信息

1 起点

▶ 文兴街

**文兴东路** 

返回

操作:有规划路径情况下,再次设置目的地,系统即提示是否将其设置为中途点,选择 "是"则将其设置为中途点,选择"否"则替换原终点,重新规划路径。

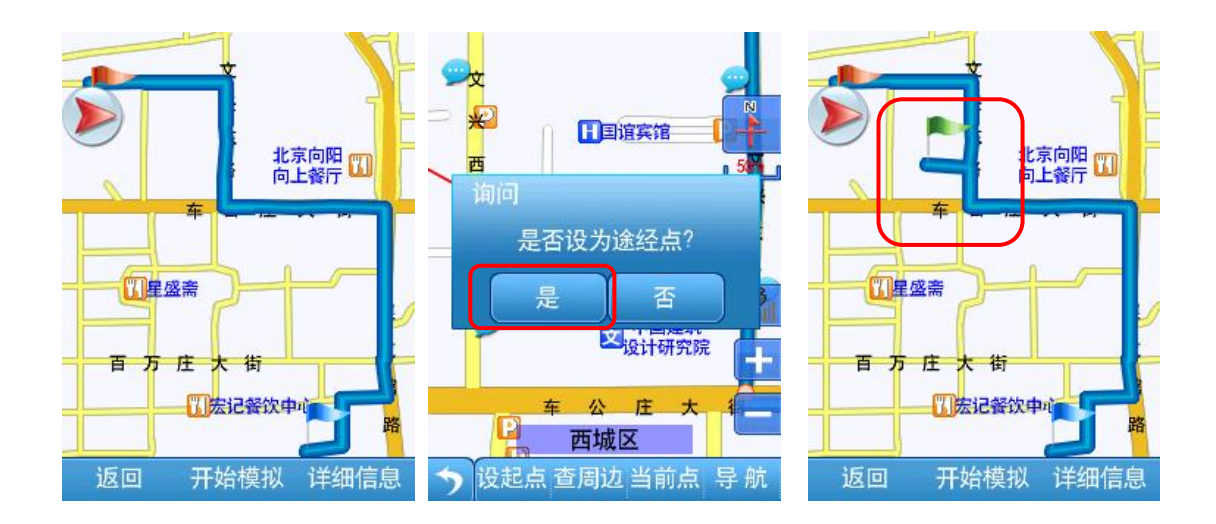

### 6.4. 手动调节当前位置

说明:在导航过程中,由于 gps 定位漂移或地图采集误差等会造成当前汽车所在的道路 与图面道路不一致,这时可以手动调节当前位置,更正为实际车位所在的道路上。

操作:点击"菜单栏开关"按钮,将菜单切换为当前汽车所在道路→点击当前道路名称 →选择实际所在位置→系统重新规划路径。

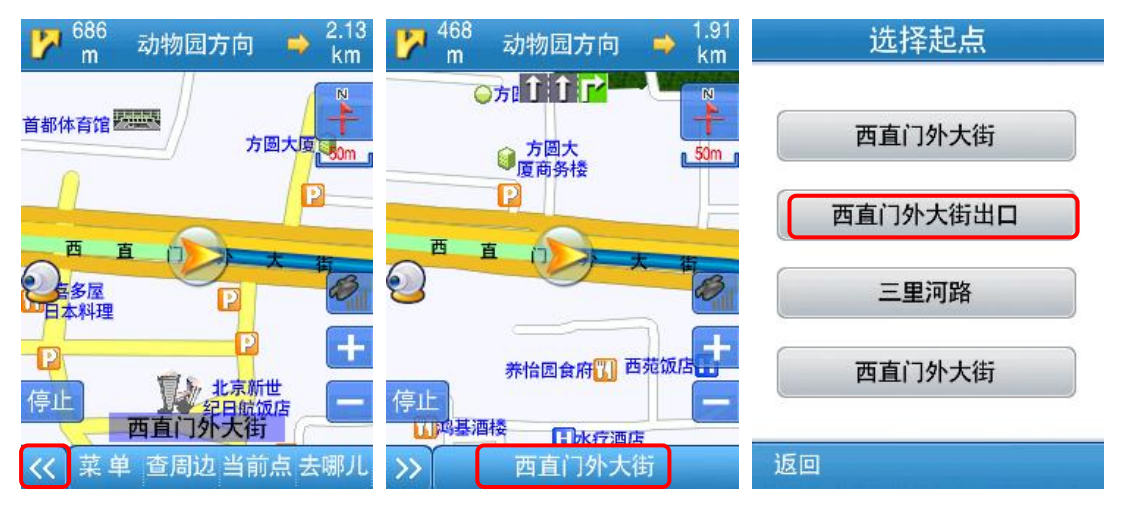